# SUZOHAPP

# **EZ-Tear Thermal Printer**

# **Owner's Manual**

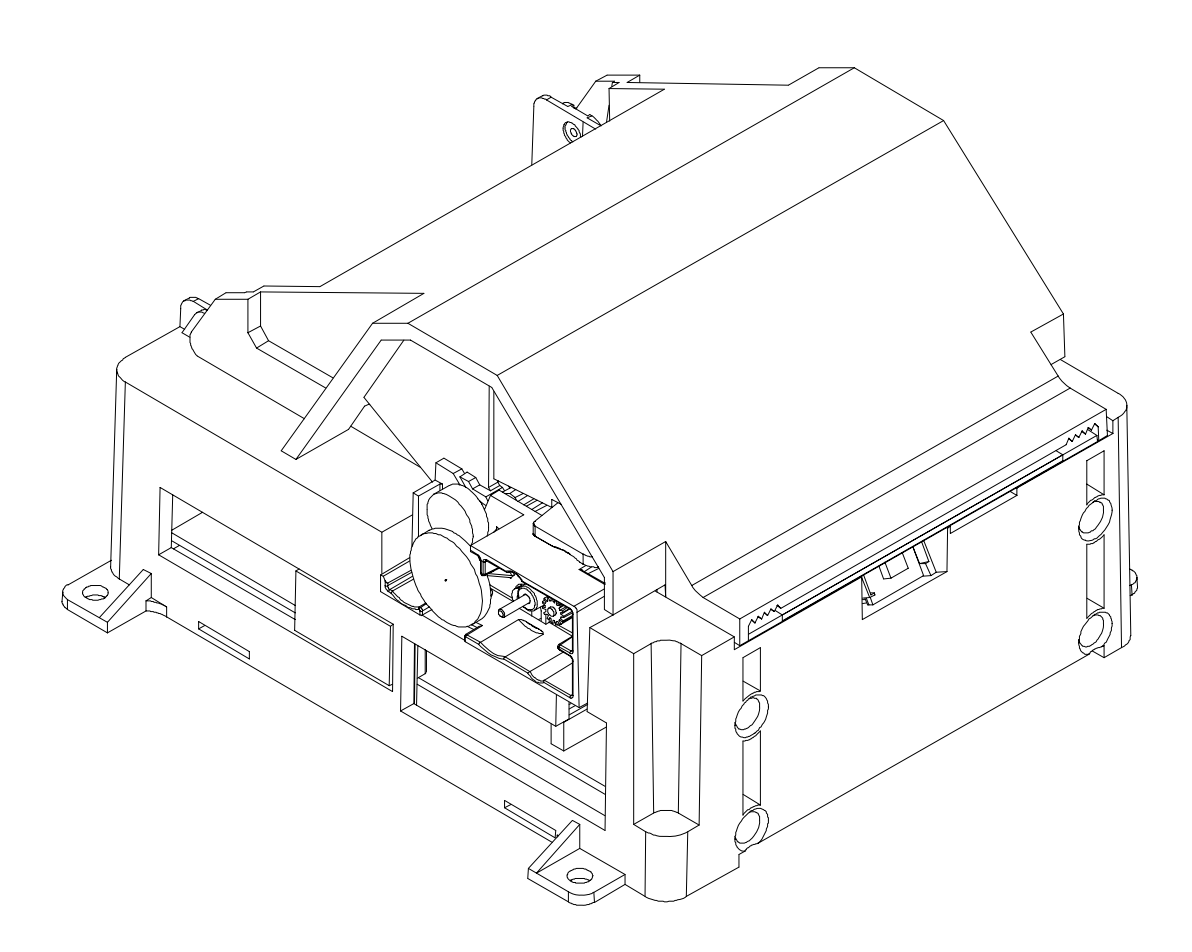

First Edition: July 2004 Last Revision: July, 2005

Document #102136

# Legal Notices

#### Disclaimer

Information in this document is subject to change without notice. Consult your Nanoptix Inc. sales representative for information that is applicable and current. Nanoptix Inc. reserves the right to improve products as new technology, components, software, and firmware become available.

No part of this document may be reproduced or transmitted in any form or by any means, electronic or mechanical, for any purpose without the express written permission of Nanoptix Inc.

#### Copyright

Copyright 2004 by Nanoptix Inc. Dieppe, New Brunswick Canada All rights reserved Printed in Canada Confidential, Unpublished Property of Nanoptix Inc.

#### Trademarks

Epson is registered trademark of Epson Corporation.

Windows is registered trademark of Microsoft Corporation.

Nanoptix is a trademark. Other trademarks and registered trademarks are the property of their respective holders.

#### Federal Communications Commission (FCC) Radio Frequency Interference Statement

#### Warning

Changes or modifications to this unit not expressly approved by the party responsible for compliance could void the user's authority to operate the equipment.

#### Note

This equipment has been tested and found to comply with the limits for a Class B digital device, pursuant to Part 15 of the FCC Rules. These limits are designed to provide reasonable protection against harmful interference when the equipment is operated in a commercial environment. This equipment generates, uses, and can radiate radio frequency energy and, if not installed and used in accordance with the instruction manual, may cause harmful interference to radio communications. Operation of this equipment in a residential area is likely to cause harmful interference at his own expense.

#### Information to the User

This equipment must be installed and used in strict accordance with the manufacturer's instructions. However, there is no guarantee that interference to radio communications will not occur in a particular commercial installation. If this equipment does cause interference, which can be determined by turning the equipment off and on, the user is encouraged to contact Nanoptix Inc. immediately.

Nanoptix Inc. is not responsible for any radio or television interference caused by unauthorized modification of this equipment or the substitution or attachment of connecting cables and equipment other than those specified by Nanoptix Inc. The correction of interferences caused by such unauthorized modification, substitution or attachment will be the responsibility of the user.

In order to ensure compliance with the Product Safety, ICES, FCC and CE marking requirements, you must use the power supply, power cord, and interface cable which were shipped with this product or which meet the following parameters:

#### Power Supply

UL Listed power supply with standard 60Hz-50Hz, 100-240VAC input and 24VDC output equipped with AC line filtering, over-current and short-circuit protection.

Use of this product with a power supply other than the Nanoptix Inc. power supply will require you to test the power supply and Nanoptix Inc. printer for FCC and CE mark certification.

#### **Communication Interface Cable**

An approved Nanoptix interface cable must be used with this product. Using a cable other than Nanoptix approved product will require that you test the cable with the Nanoptix Inc. printer and your system for FCC and CE mark certification.

#### Power Cord

A UL listed, detachable power cord must be used. A power cord with Type SVT marking must be used. For applications outside the North America, power cords that meet the particular country's certification and application requirements should be used.

Use of a power cord other than described here may result in a violation of safety certifications that is in force in the country of use.

#### Industry Canada (IC)

#### **Radio Frequency Interference Statement**

This Class A digital apparatus meets all requirements of the Canadian Interference-Causing Equipment Regulations.

Cet appareil numérique de la classe A respecte toutes les exigences du Règlement sur le matériel brouilleur du Canada.

# **Table of Contents**

| 1.  | About the Printer                                                                                                    | 1                       |
|-----|----------------------------------------------------------------------------------------------------|-------------------------|
| 1.1 | Description of Printer                                                                                                    | 1                       |
| 1.2 | Models Available<br>Connector Orientation                                                                                                    | <b>2</b><br>2           |
| 1.3 | General specifications                                                                                                    | 3                       |
| 1.4 | Installation<br>Mounting your printer                                                                                                    | <b>4</b><br>4           |
| 1.5 | Printer Controls<br>To reset Printer<br>Paper Feed Button                                                                                                    | <b>4</b><br>4<br>5      |
| 1.6 | Changing Paper                                                                                                    | 6                       |
| 1.7 | Testing the Printer                                                                                                    | 8                       |
| 1.8 | Troubleshooting the Printer<br>Printer LED<br>Printing Problems<br>Printer Does Not Work                                                                                       | <b>9</b><br>9<br>9<br>0 |
| 2.  | Media and Supplies Guide1                                                                                                    | 0                       |
| 2.1 | Thermal Paper Specifications1                                                                                                    | 0                       |
| 2.2 | Ordering Thermal Paper1                                                                                                    | 0                       |
| 2.3 | Ordering Miscellaneous Supplies       1         Power Supply and Power Cord       1         Ordering Communication Cables       1         Communication Cables Pin-Out       1 | <b>1</b><br>1<br>2      |
| 3.  | Communicating with the Printer1                                                                                                    | 3                       |
| AP  | PENDIX A: Mechanical Drawings1                                                                                                    | 4                       |

# Figures

| Figure 1: Nanoptix EZ-Tear Printer    | 1 |
|---------------------------------------|---|
| FIGURE 2: NANOPTIX EZ-TEAR CONNECTION | 2 |
| FIGURE 3: RESETTING PRINTER           | 4 |
| FIGURE 4: PAPER FEED BUTTON           | 5 |
| FIGURE 5: LOADING PAPER               | 6 |
| FIGURE 6: TEST TICKET                 | 3 |

# Tables

| TABLE 1: SPECIFICATION                            | 3 |
|---------------------------------------------------|---|
| TABLE 2: TROUBLESHOOTING WITH THE STATUS LED.     | 9 |
| TABLE 3: TROUBLESHOOTING PRINTING PROBLEMS        | 9 |
| TABLE 4: PRINTER DOES NOT WORK 1                  | 0 |
| TABLE 5: THERMAL PAPER DIMENSIONS                 | 0 |
| TABLE 6: ORDERING THERMAL PAPER                   | 0 |
| TABLE 7: POWER SUPPLY AND POWER CORD PART NUMBERS | 1 |
| TABLE 8: COMMUNICATION CABLES PART NUMBERS1       | 1 |
| TABLE 9: RS-232 INTERFACE PIN-OUT 1               | 2 |

# **1. About the Printer**

#### **1.1 Description of Printer**

The Nanoptix EZ-Tear thermal printers are extremely fast, quiet, and very reliable. With thermal printing technology, there is no ribbon cassette to change, and paper loading is extremely simple. The printer is small enough to fit almost anywhere and is easy to use with the ticket exiting from the front.

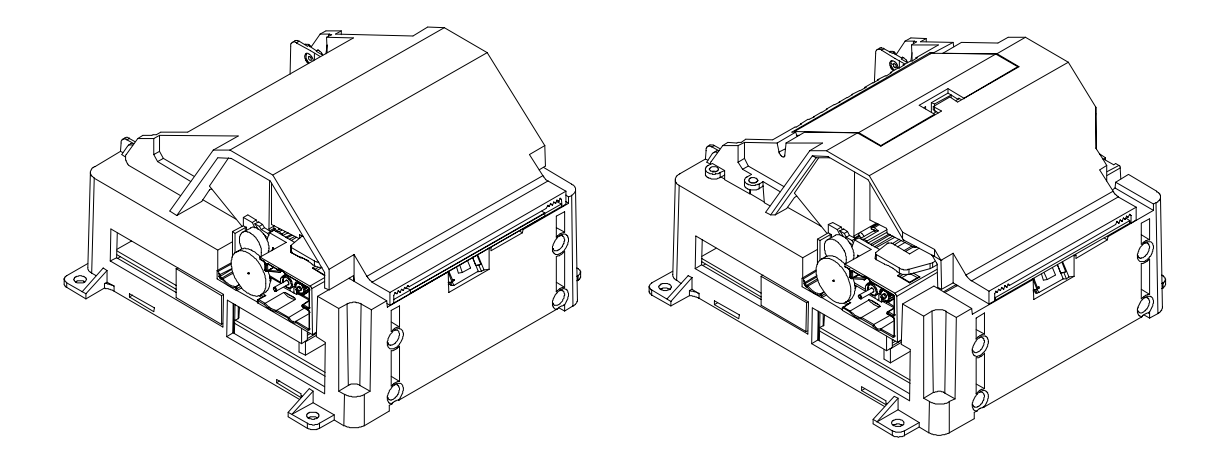

Figure 1: Nanoptix EZ-Tear-80 Printer (left), Nanoptix EZ-Tear-65 Printer (right)

#### **1.2 Models Available**

There are several models of Nanoptix EZ-Tear printers available. Options include: paper width, top of form, paper low, communication interface, left or right side and spindle bucket. Please contact your representative for the most up-to-date options available.

#### Connector Orientation

When installing your printer, please ensure that the connections and controls are accessible during operation. The EZ-Tear printers can be ordered with the connectors and controls on either the right or the left hand side of the printer.

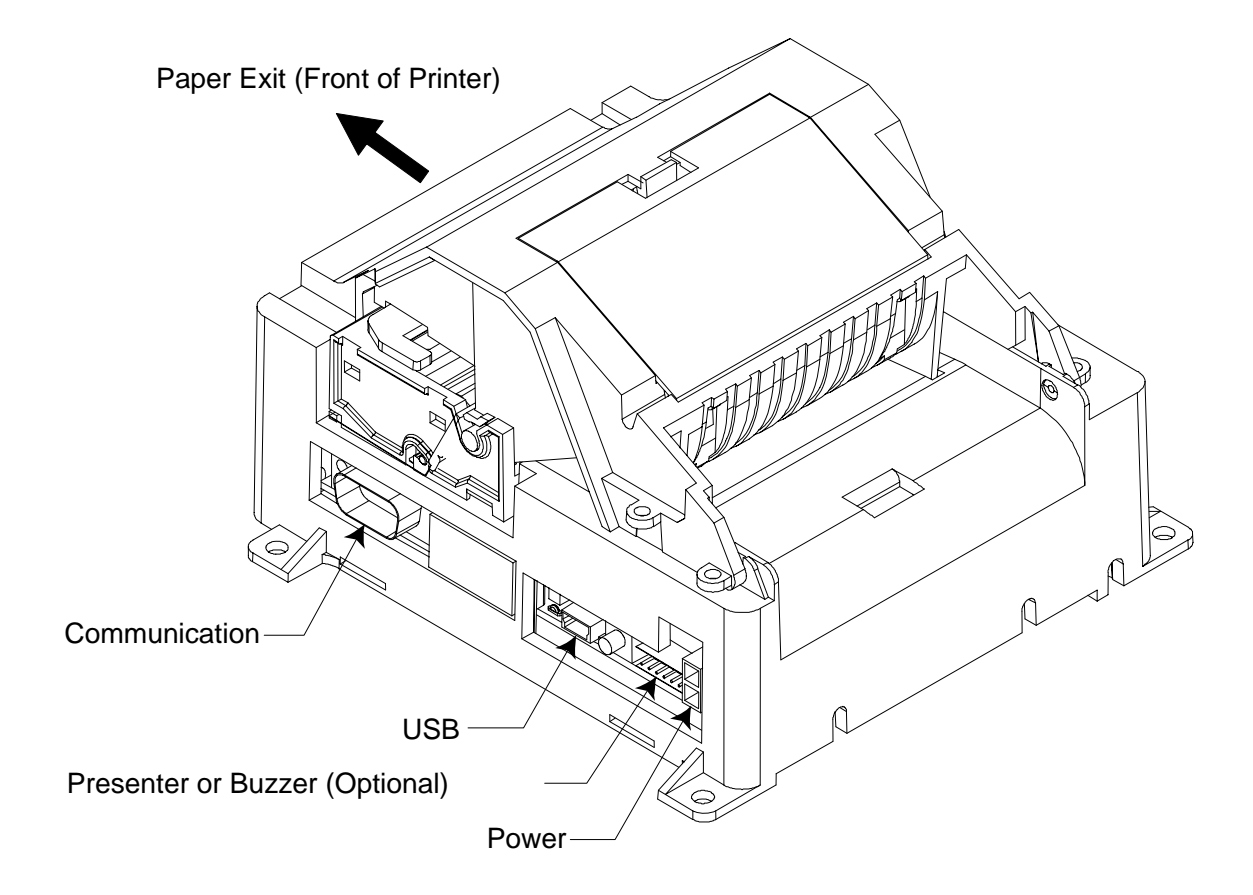

#### Figure 2: Nanoptix EZ-Tear connection

(with connectors pictured on the Right side)

### **1.3 General specifications**

| Print Method                    | Direct Thermal                                         |  |
|---------------------------------|--------------------------------------------------------|--|
| Resolution                      | 8 dot/mm (203 dpi)                                     |  |
| Print Width                     | 80mm                                                   |  |
| Paper Width                     | 80mm or 65 mm                                          |  |
| Max Roll Diameter               | 6" (152.4mm) on spindle, 4" (101.6mm) in               |  |
|                                 | bucket                                                 |  |
| Operating Temperature           | 0 to 50 C                                              |  |
| Storage Temperature             | -40 C to +65 C                                         |  |
| Operating Relative Humidity     | 5% to 90% RH at 50C (non-condensing)                   |  |
| Communication Interface Options | USB, RS-232C, RS-485, IEEE1284                         |  |
| Optional Interface              | None                                                   |  |
| Memory/Firmware                 | 1 Mbit of SRAM, 4 Mbit of flash and128Kbit             |  |
| Resident Character Sets         | Arial Bold (6 sizes)                                   |  |
|                                 | Note: Other Character sets can be                      |  |
|                                 | programmed quickly                                     |  |
| Integrated Bar Codes            | UPC-A, UPC-E, interleaved 2 of 5, 3 of 9,              |  |
| -                               | Code 128, EAN 8, EAN 13.                               |  |
|                                 | Note: Other Bar Codes can be programmed                |  |
|                                 | quickly                                                |  |
| Speed                           | Up to 130 mm/second                                    |  |
| Sensors                         | Paper out                                              |  |
|                                 | Door open                                              |  |
|                                 | I op of form (optional)                                |  |
| llumen Interfece                | Paper low (optional)     Status LED, paper food button |  |
| Ruman Interface                 | 121mm width x 82mm boight x 122 Emm                    |  |
| Dimensions                      | lonth                                                  |  |
| Weight                          | 0.55 Kg                                                |  |
| Emission Standards              | United States - ECC Part 15 Subpart B                  |  |
|                                 | Canada - Industry Canada ICES-003                      |  |
|                                 | Europe – EN 55022                                      |  |
|                                 | Class A emissions                                      |  |
| Immunity Standards              | EN55024                                                |  |

#### Table 1: Specification

#### 1.4 Installation

#### Mounting your printer

The Nanoptix EZTear printers have four 4.5mm mounting holes at the base that can be used to mount the printer on a variety of surfaces. Please refer to the drawings in Figure 8 for proper hole spacing.

**Note:** The Nanoptix EZTear printers must be mounted on surfaces with a flatness of less than 0.63mm (.025") total deviation. If the mounting surface in your application does not meet the above specification (ex. shop grade plywood), please contact Nanoptix for options that will ensure the proper functioning of your EZTear printer.

#### **1.5 Printer Controls**

#### To reset Printer

Simply plug and unplug the printer to reset in the event of a fault condition. Once the Printer is re-plugged, it will go through a startup routine and resets itself. The LED will light up. Note: there should be paper loaded in the printer and the door should be closed.

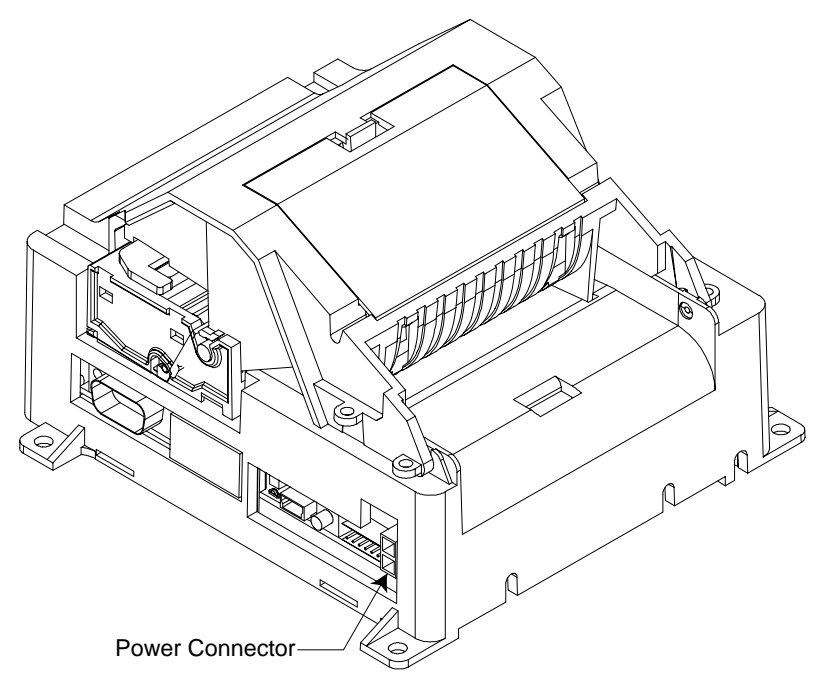

Figure 3: Resetting Printer

EZ-Tear Thermal Printer Owner's Manual

### Paper Feed Button

Use the Paper Feed Button to advance the paper.

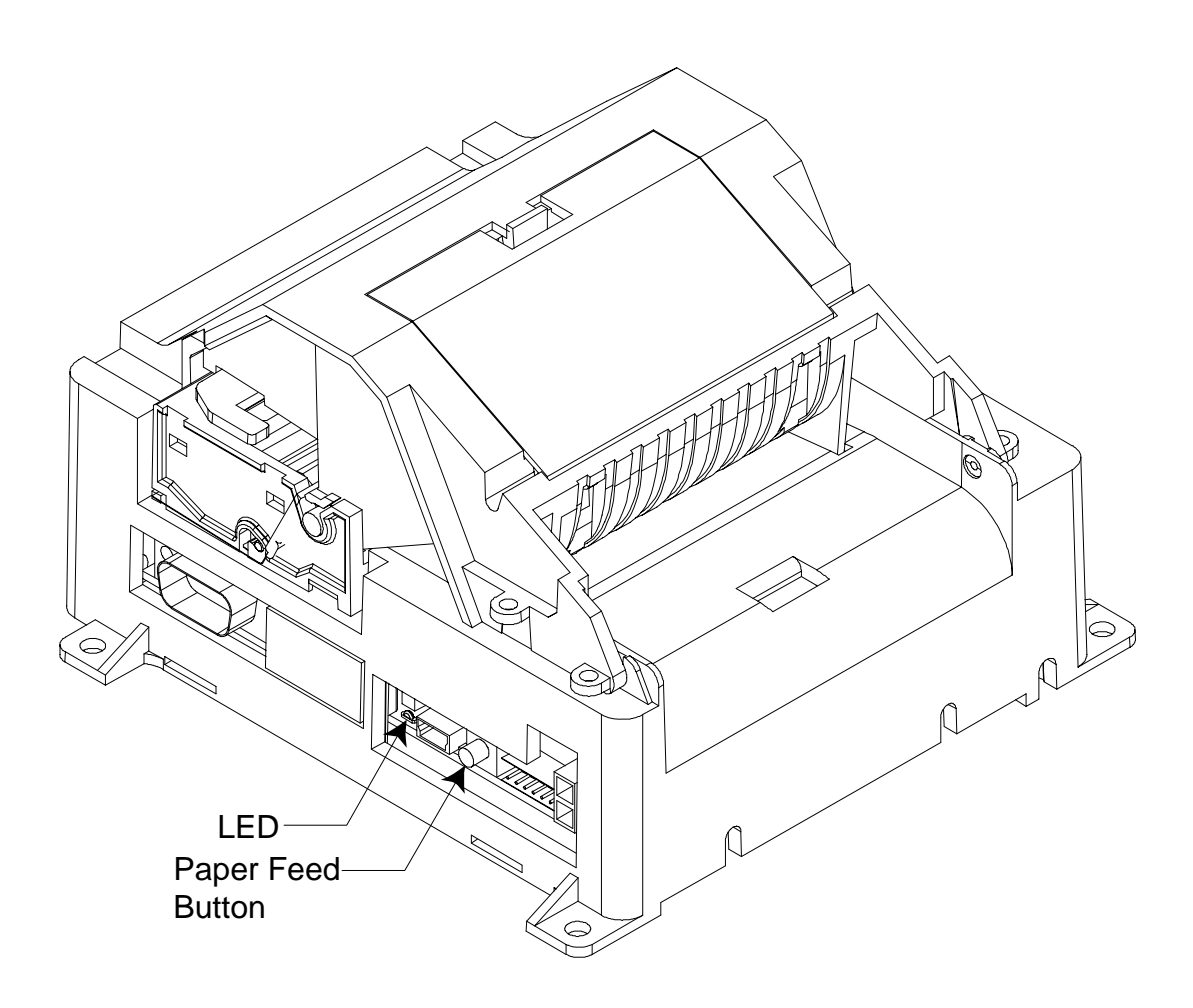

Figure 4: Paper Feed Button

#### 1.6 Changing Paper

**Caution:** Do not operate the printer if it runs out of paper. The printer will not operate without paper, but it may continue to accept data from the host computer. Because the printer cannot print any transactions, the data may be lost.

1. Open the top cover by pulling under the tab on both sides.

2. Remove the used roll.

3. Tear off the end of the new roll so that the edge is loose and place the new roll into the spindle bracket with a few inches of loose paper at the bottom of the roll.

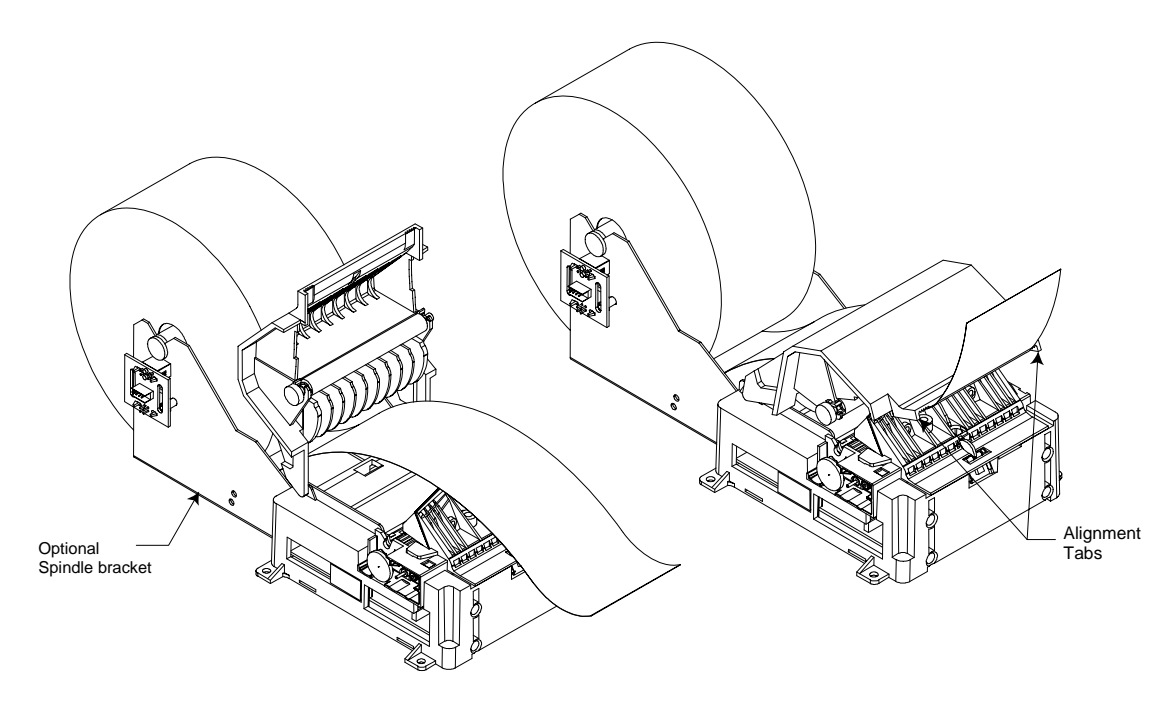

Figure 5: Loading Paper

**Caution**: The tear blade has sharp corners and caution should be exercised when loading paper not to cause personal injury.

**Notice:** Be sure the paper unrolls from the bottom. Otherwise, the printer will not Print.

4. Pull up on the bottom of the paper roll and align the paper properly before closing the cover.

5. Advance the paper by pressing on the paper feed button and tear off the excess paper.

**Note:** In the event of a paper jam, remove the roll, tear a new clean edge, and replace it in the paper bucket, as described above. Be sure that the paper unrolls from the bottom of the roll.

#### **1.7 Testing the Printer**

Run this test to check the printer. The test prints a resident test ticket. Verify this ticket to judge the printing quality. This is an example, the printer's actual status and associated printout will vary depending upon the configuration shipped to you.

| Model:<br>Firmware:                                                                                                    | EZ tear<br>TI3-XXXXXXXXX                                                                                           |
|----------------------------------------------------------------------------------------------------|----------------------------------------------------------------------------------------------------|
| COMMUNICATION<br>Interface:<br>Baud:<br>Data Bits:<br>Parity:<br>Handshaking:<br>Print Mode:<br>Aux Port:                                     | IEEE1294 (0) or Serial<br>9600<br>8<br>NONE<br>NONE<br>NTL<br>Disabled                                             |
| PRINT CONTROL<br>Darkness Control:<br>Voltage:<br>Temperature:<br>Speed:<br>Black Bar Index:                                                  | -1%<br>24.2 Volts<br>26 Celcius<br>4 IPS<br>Disabled                                                               |
| SYSTEM RESOURCES<br>FLASH -Used:<br>-Free:                                                                                                    | 0<br>24576                                                                                                    |
| LIBRARY INVENTORY<br>Templates:                                                                                                    | 0,1,2                                                                                                    |
| Print Regions:                                                                                                    | 1,2,3,4,5,6,7,8,<br>h,9,A,B,C,D,E,F,G,<br>I,J,K,L,N,O,P,Q,R,<br>S,T,U,Z,X,a,b,c,d,<br>e,f,g,i,j,k,I,m,n,<br>o,p,q, |
| Graphics:<br>Fonts:                                                                                                    | None<br>0,3,5,7,8                                                                                                  |
| MANUFACTURING INFORMATION<br>Printer ID:<br>Date Code:<br>PWM Setting:<br>A to D:<br>Resets:<br>Tickets:<br>Status: TI3-XXXX- 0-40-40-40-40-P | 5465789<br>20184<br>7F7F7F7FFFFFF<br>DE7AA400FD000000<br>9<br>00001336                                             |

#### Figure 6: Test Ticket

To print the test ticket, power-on the printer while pressing and holding the Paper Feed Button for approximately 6 seconds. A test ticket similar to above will be printed approximately 5 seconds after. Press the paper feed button once more and the ticket will feed. Pressing the button again will result in blank tickets.

#### **1.8 Troubleshooting the Printer**

The printer is simple and generally trouble-free, but from time to time minor problems may occur. Follow these procedures to determine the cause and resolution of any problems the printer may be having. If the procedures in this section do not correct the problem, contact a service representative. (1-888-983-3030 ext. 213)

#### Printer LED

| Condition                     | LED Status |
|-------------------------------|------------|
| Unit ready                    | ON         |
| Unit is in Reset or Booting   | OFF        |
| Unit in standby (powered off) | OFF        |
| Paper Out                     | Slow Blink |
| Door Open                     | Fast Blink |
| Paper Jam                     | Fast Blink |
| Missing Black Index Mark      | Fast Blink |
| Temperature Error             | Med Blink  |
| Voltage Error                 | Med Blink  |
| Print Head Error              | Med Blink  |

#### Table 2: Troubleshooting with the status LED

#### Printing Problems

| Problem                   | Possible Causes                       | What to Do               |
|---------------------------|---------------------------------------|--------------------------|
| Receipt does not come     | Paper is jammed.                      | Open the top cover,      |
| out all the way.          |                                       | inspect and              |
|                           |                                       | clear any jammed paper.  |
| Printer starts to print,  | Paper is jammed.                      | Open the receipt cover,  |
| but stops while the       |                                       | inspect and              |
| receipt is being printed. |                                       | clear any jammed paper.  |
|                           | Paper roll loaded                     | Check that the paper is  |
|                           | incorrectly.                          | loaded properly.         |
|                           | Thermal printhead is                  | Use recommended          |
| Print is light or spotty. | dirty.                                | thermal receipt paper.   |
|                           |                                       | Clean the Print Head     |
|                           |                                       | with Nanoptix authorized |
|                           |                                       | cleaner.                 |
| Vertical column of print  | This indicates a serious              | Contact your authorized  |
| is missing.               | problem with the printer              | service representative.  |
|                           | electronics.                          |                          |
| One side of receipt is    | This indicates a serious              | Contact your authorized  |
| missing.                  | problem with the printer electronics. | service representative.  |

#### Table 3: Troubleshooting Printing Problems

#### Printer Does Not Work

| Problem                                         | Possible Causes                                  | What to Do                                                                                                    |
|-------------------------------------------------|--------------------------------------------------|----------------------------------------------------------------------------------------------------|
| Printer Does Not<br>Function When Turned<br>On. | Printer not plugged in.                          | Check that printer cables<br>are properly connected<br>on both ends.<br>Check that the host or<br>power supply is switched<br>on. Check Printer LED. |
|                                                 | Door not fully<br>Closed or paper not<br>loaded. | Close the door and load paper.                                                                                                    |

Table 4: Printer Does Not Work

# 2. Media and Supplies Guide

#### 2.1 Thermal Paper Specifications

The printer requires qualified thermal paper with the following dimensions:

| Width                                          | Diameter                   |
|------------------------------------------------|----------------------------|
| 80 mm ± .2 mm (3.15 in. ± .008 in.)            | 152.4 mm max. (6 in.) when |
| or $65$ mm $\pm .2$ mm ( $2.60$ in. $\pm .008$ | using spindle, 101.6mm max |
| in.)                                           | (4 in.) when using bucket  |

#### **Table 5: Thermal Paper Dimensions**

The paper must not be attached to the core. If Top of Form Option is installed, paper with a black stripe (20% max reflectance) at the end of the roll can be used to indicate that the paper is running low.

#### 2.2 Ordering Thermal Paper

We recommend the following paper grades. There are a number of paper converters qualified to supply this paper, provided the rolls are from these recommended grades. Contact a Nanoptix sales representative if more information is required.

| Manufacturer             | Numbers           | Paper Grade                  |
|--------------------------|-------------------|------------------------------|
| Kanzaki Specialty Papers | Tel: 888-526-9254 | P-310 (Standard Sensitivity) |
| (USA)                    | Fax: 413-731-8864 | P-350 (High Sensitivity)     |

#### Table 6: Ordering Thermal Paper

#### 2.3 Ordering Miscellaneous Supplies

Power Supply and Power Cord

Contact your sales representative to order the power supply and power cords listed in the table. The numbers are for reference only. Suppliers may use other numbers.

| Part                                 | Part Number |
|--------------------------------------|-------------|
| Power Supply (24VDC, 2.5A max., 60W) | 100600-0004 |
| Power Cord - North America           | 102080      |
| Power Cord - Continental Europe      | 102086      |

#### Table 7: Power Supply and Power Cord Part Numbers

#### **Ordering Communication Cables**

Contact your sales representative to order the communication cables listed in the table. These are Nanoptix part numbers. Suppliers may use other numbers.

| Part Description                                  | Part Number |
|---------------------------------------------------|-------------|
| RS232 communication cable                         | 102107      |
| (DB-9 male plug to DB-25 female receptacle)       |             |
| Standard RS232 communication cable                | 102082      |
| (DB-9 male plug to DB-9 female receptacle)        |             |
| Parallel communication cable                      | 102084      |
| (IEEE 1284 Type C to A – Mini-Centronics to DB25) |             |
| USB communication cable                           | 102085      |
| (Type mini B to A)                                |             |

**Table 8: Communication Cables Part Numbers** 

#### Communication Cables Pin-Out

The tables below detail the connection pin-out for the RS-232 interface (Female Receptacle DB-9).

| Pin   | Signal Name   | Printer I/O        | Host I/O      | Printer        |
|-------|---------------|--------------------|---------------|----------------|
|       |               |                    |               | Function       |
| 1     | n/a           | 51R pull up to 5V  | Input         | Aux Power (low |
|       |               |                    |               | current)       |
| 2     | PRT_RS232_TXD | Output             | Input         | Data transmit  |
| 3     | PRT_RS232_RXD | Input              | Output        | Data receive   |
| 4     | n/a           | No connect         | Output        | None           |
| 5     | Signal Ground | Signal Ground      | Signal Ground | Signal Ground  |
| 6     | RS232_DSR     | Output             | Input         | Printer Ready/ |
|       |               |                    |               | Fault          |
| 7     | PRT_RS232_CTS | Input              | Output        | Handshake      |
|       | (host RTS)    |                    | -             |                |
| 8     | PRT_RS232_RTS | Output             | Input         | Handshake      |
|       | (host CTS)    |                    |               |                |
| 9     | n/a           | 100k pull up to 5V | Input         | None           |
| Shell | Frame Ground  | Frame Ground       | Frame Ground  | Shield         |

 Table 9: RS-232 Interface Pin-Out

## 3. Communicating with the Printer

Over the years, Nanoptix has developed emulations for compatibility with the most popular printers in the market. At the time of printing this manual, the following emulations are available:

- Epson 570 (for use with Windows<sup>™</sup> XP or 2000 driver)
- Epson TM-T88III
- Star TUP-400
- Axiohm A722
- Ithaca P70
- Ithaca P170
- Citizen 3551

Please contact your sales representative if you require other emulations. If we do not have the emulation you need, we can provide most emulations in a short timeframe. If you are not required to emulate other printer, please ask your sales representative for the latest Nanoptix Windows Driver or the "Nanoptix Programming Guide" which will list the Nanoptix ESC/P commands.

# **APPENDIX A: Mechanical Drawings**

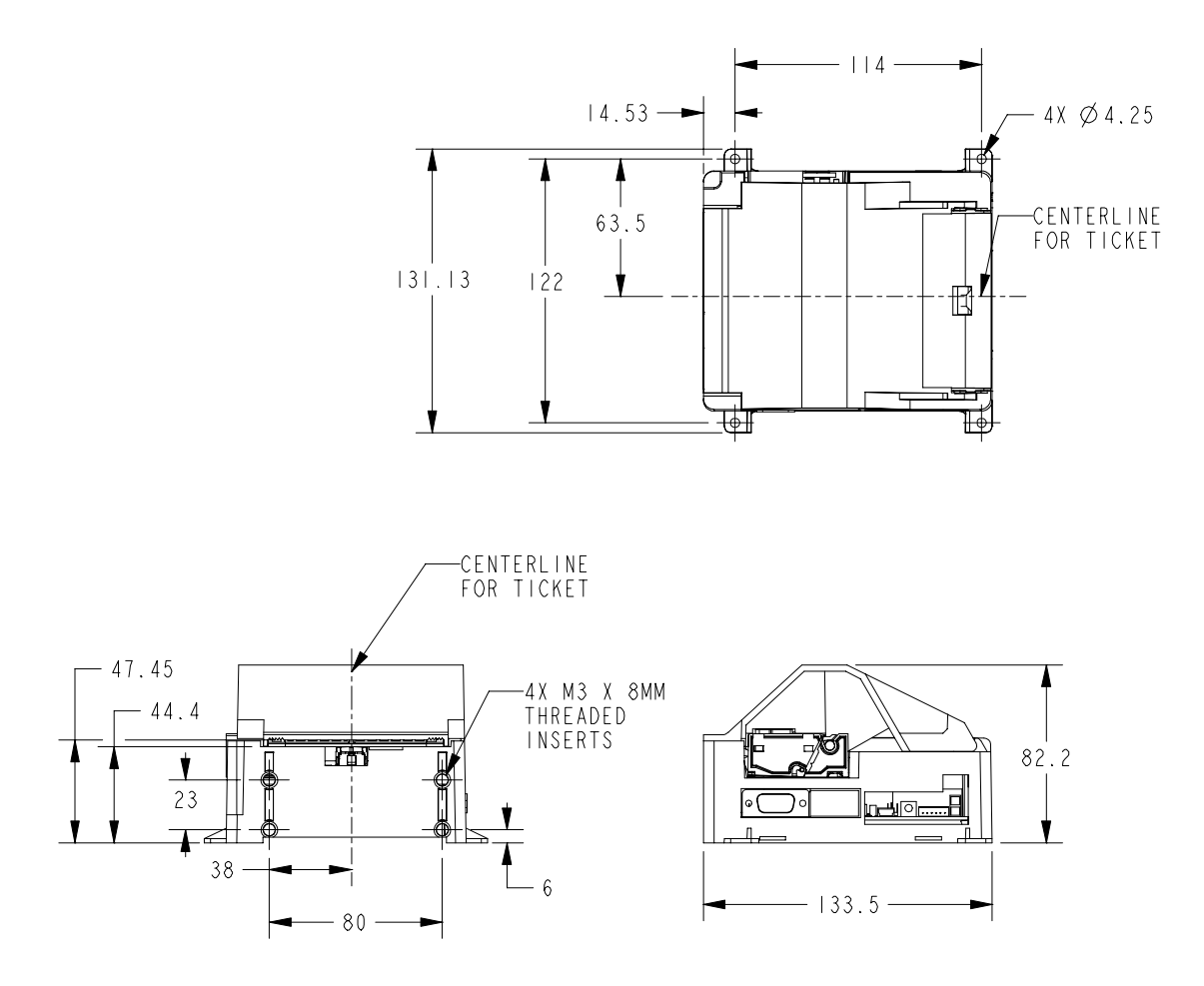

Figure 8: Mechanical Dimensions (All dimensions in millimeters, tolerance +/-0.25mm)

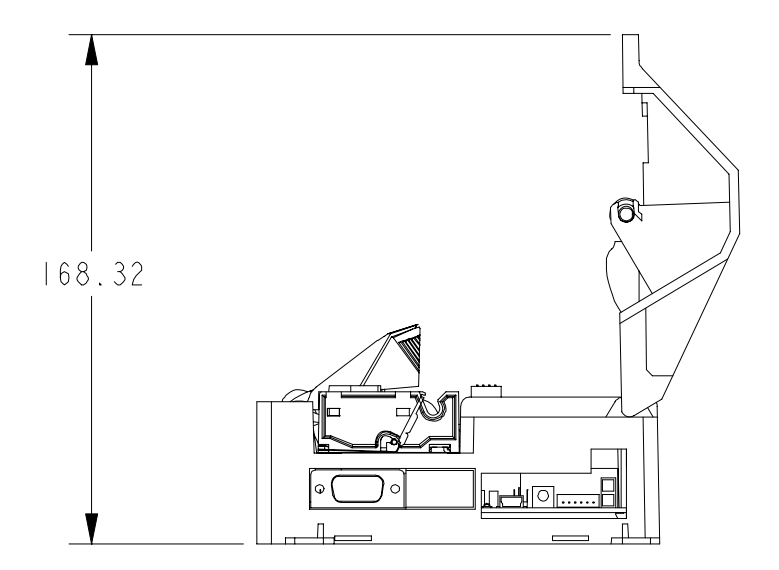

Figure 9: Mechanical Dimensions (Clearance for Cover) (All dimensions in millimeters, tolerance +/-0.25mm)

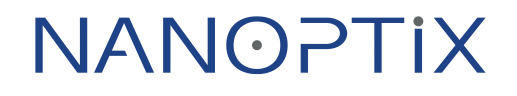